## 1. トップペ**ージ**

トップページの「公共施設予約メニュー」ボタンを押して下さい。

| 松本市公共施設予約シスラ                                            | ム 公共施設予約へようこそ                                                                                                    |        |
|---------------------------------------------------------|----------------------------------------------------------------------------------------------------|--------|
| ま上げブラウザ用画面にする<br>ログインする<br>メッセージ (通知)<br>現在、お知らせはありません。 | 空き状況の照会や予約をしたい施設を選んでください。<br>予約取消、抽選結果確認を行いたい方や、利用施設を施設の種類や使用目的で探した<br>共施設予約メニュー」を選んでください。<br>公共施設予約メニュー<br>体育施設<br>会議・文化施設<br>公民館等<br>農村広場等 | い方は、「公 |
|                                                         | 色·文字サイズ変更 終 了                                                                                                    |        |

2. 公共施設予約メニュー

「2. 予約内容の確認・取消」ボタンを押して下さい。

| 松本市 公共施設予約シスラ | <mark>公共施設予約</mark> | メニュー         |          |
|---------------|---------------------|--------------|----------|
| 読上げブラウザ用画面にする | ご利用になるサービスを1つ       | 選んでください。     |          |
|               |                     | 1.空き照会・予約の申込 | <u>λ</u> |
|               |                     | 2. 予約内容の確認・取 | 消        |
|               |                     | 3.利用者情報の設定・  | 変更       |
|               |                     | 4. メッセージの確認  |          |
|               |                     | 9.終了         |          |
|               |                     |              |          |
|               |                     |              |          |
|               |                     |              |          |
|               |                     | _            |          |
|               | 色・文字サイズ変更終          | 了 << 戻る 次へ   | .»       |

## 3. ログイン

利用者IDとパスワードを入力し、「ログイン」ボタンを押して下さい。 ※既にログインしている場合には表示されません。

| 松本市公共施設予約             | ыраль <b>р//у</b>                                                                                                    |
|-----------------------|----------------------------------------------------------------------------------------------------|
| パスワードの設定<br>パスワードの問合せ | 利用者IDとパスワードを入力して「ログイン」ボタンを押してください。<br>利用者ID 39999999                                                                                                    |
|                       | パスワード                                                                                                    |
|                       | マウスで入力<br>このシステムで施設を予約するためには、利用者登録が必要です。利用者登録がお済<br>みの方で、初めてシステムを利用される方は、画面左上の「パスワードの設定」のボタ<br>ンを押して、パスワードを設定してください。<br>利用者登録がお済みでない方(利用者IDのない方)は、ご利用になる施設で利用者登<br>録をお願いします。 |
|                       |                                                                                                    |
|                       | メニューヘ << 戻る ログイン>>                                                                                                    |

4. 予約内容の確認・取消

予約申込の一覧が表示されます。予約内容を確認する場合は、「詳細」ボタンを押して下さい。

| 松本市 公共施設予約システム 予約内容の確認・取消     |                                                                                                    |                   |             |         |    |         |    |
|-------------------------------|----------------------------------------------------------------------------------------------------|-------------------|-------------|---------|----|---------|----|
| チーム松本さん<br>メッセージ (通知)         | 予約の取消を行う場合は「取消」ボタンで選び、「次へ」ボタンを押してください。(複数選択できます。)<br>予約内容や納付状況を確認する場合は「詳細」ボタンを、備品(付帯品)の追加予約や変更をする場合は「予<br>約/変更」ボタンを押してください。 |                   |             |         |    |         |    |
| ログアウトする                       |                                                                                                    | 表示期間指定            | 登録済施設グループ   | 利用日順に表示 | ]  | 印刷用画面   | ۵) |
| 処理ガイト非表示                      | 総合体育館                                                                                                    | 総合体育館 メインアリーナ(全面) |             |         |    |         |    |
| ▼ 子約10倍度                      | 状態                                                                                                    | 利用日               | 利用時間帯       | 使用料     | 予約 | 備品(付帯品) | 取消 |
| ▼ 予約取消完了                      | 1                                                                                                    | 2020/3/1          | 08:30~12:30 | 9,840円  | 詳細 | 予約/変更   | 取消 |
|                               | —                                                                                                    | 2020/3/2          | 08:30~12:30 | 9,840円  | 詳細 | 予約/変更   | 取消 |
| 途中で、ブラウザの「戻る」は<br>使用しないでください。 |                                                                                                    |                   |             |         |    | S)      | -  |
|                               | 色・文字サ                                                                                                    | イズ変更 メニュー         | へ << 戻る 次/  | \>>     | E  |         |    |

## 5. 予約の詳細

申込内容が表示されます。「印刷」ボタンを押すと、予約内容の印刷が可能です。 また、同じ申請内容であれば「同じ申請内容で予約」ボタンから、追加の予約申込ができます。 内容をご確認の上、「戻る」ボタンを押して下さい。 ※施設により、注意事項が表示される場合がありますのでご確認下さい。

| 松本市公共施設予約                                                   | <sub>iシステム</sub> 予約の | 詳細                     |           |  |  |  |
|-------------------------------------------------------------|----------------------|------------------------|-----------|--|--|--|
| チーム松本さん                                                     | 申込内容を確認してく           | ださい。                   | 印刷        |  |  |  |
|                                                             | 施設名称                 |                        |           |  |  |  |
|                                                             | 利用日時                 | 2020/3/1 08:30~12:30   |           |  |  |  |
| 処理刀イト工業表示                                                   | 申請内容                 | 利用目的「ハレーホール」、利用人数「30人」 |           |  |  |  |
| <ul> <li>▼予約載認</li> <li>▼予約取消確認</li> <li>▼予約取消完了</li> </ul> | 施設使用料                | 9,840円                 |           |  |  |  |
|                                                             | 備品使用料                | -                      |           |  |  |  |
|                                                             | 支払済金額<br>注意東西        | []]                    |           |  |  |  |
| 途中で、ブラウザの「戻る」は<br>使用しずえ <i>いでく</i> ださい。                     | 後・文字サイズ変画            |                        | 同じ申請内容で予約 |  |  |  |